# CBT-1060 V1.0 使用说明

Profinet 转 Modbus 总线桥 (2018年12月修订版)

## 一、 产品基本参数

CBT-1060 采用标准 Profinet 协议,支持多种组态软件、PLC 系统。用于将标准 MODBUS RTU 从设备连至 Profinet 总线,产品工作电压 DC7.5-36V,标准导轨安装,各个通讯口及电源全部使用光电隔离,隔离电压达 2500V,同时通讯口有防静电防浪涌设计,双 Profinet 通讯口同时具备标准以太网关换机功能,主要参数如下表:

| 工作       | 电压   | DC7.5-36V,模块内含电源反接保护                           |  |  |  |  |  |  |
|----------|------|------------------------------------------------|--|--|--|--|--|--|
| 功        | 耗    | <3₩                                            |  |  |  |  |  |  |
|          | 接口形式 | RJ45 x2                                        |  |  |  |  |  |  |
|          | 协议类型 | Profinet                                       |  |  |  |  |  |  |
|          | 安全防护 | 与其它回路隔离电压 2500V,可承受 500W、1000us<br>雷击          |  |  |  |  |  |  |
| Profinet | 传输距离 | <1200M                                         |  |  |  |  |  |  |
|          | 通讯速率 | 10/100Mbps base-T 自适应, 具备 Auto MDI/MDI-X<br>功能 |  |  |  |  |  |  |
|          | 输入/输 | ② Max Input Bytes ≤1440 Bytes                  |  |  |  |  |  |  |
|          | 出范围  | ③ Max Output Bytes ≤1440Bytes                  |  |  |  |  |  |  |
|          | 接口形式 | 插拔端子式 485 总线                                   |  |  |  |  |  |  |
|          | 协议类型 | MODBUS RTU 支持 01、02、03、04、05、06、15、16<br>命令    |  |  |  |  |  |  |
| modbus   | 安全防护 | 与其它回路隔离电压 2500V,可承受 500W、1000us<br>雷击          |  |  |  |  |  |  |
|          | 传输距离 | <1200M                                         |  |  |  |  |  |  |
|          | 通讯方式 | 1.2Kbps-115.2Kbps,8位数据位,1位停止位,奇/<br>偶/无校验可配置   |  |  |  |  |  |  |
| 隔离       | 方式   | 光电隔离                                           |  |  |  |  |  |  |
| 适用       | 范围   | 连接 MODBUS RTU 设备与 Profinet 主机交换数据              |  |  |  |  |  |  |
| 产品       | 特点   | 采用原装进口西门子处理器,软硬件双看门狗,设<br>备状态自诊断,高稳定性          |  |  |  |  |  |  |
| 工作       | 模式   | MODBUS 通讯口主/从机模式,Profinet 从机                   |  |  |  |  |  |  |
| 转换       | 能力   | 支持连接 50 个 MODBUS 设备                            |  |  |  |  |  |  |
| 外形       | 尺寸   | 112*30*90mm                                    |  |  |  |  |  |  |
| 重        | 量    | 不含包装约 0.35Kg                                   |  |  |  |  |  |  |
| 安装       | 方式   | 标准 U 形导轨安装或平面安装                                |  |  |  |  |  |  |

### 二、 产品硬件配置

(1) 产品外形尺寸(不含导轨卡件,不含接插件)112\*30\*90mm。

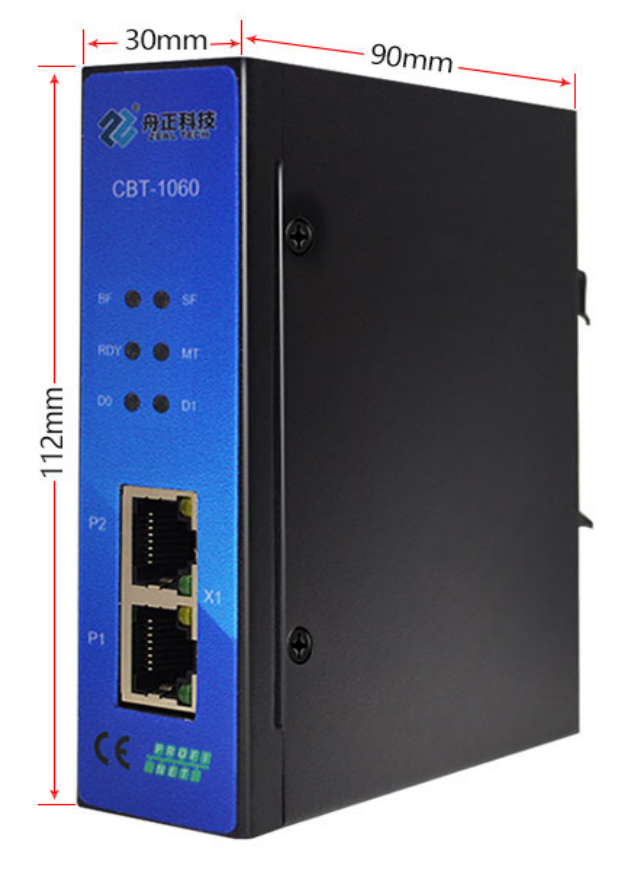

45 度视图 (2) 产品适用 35mm U 形导轨安装

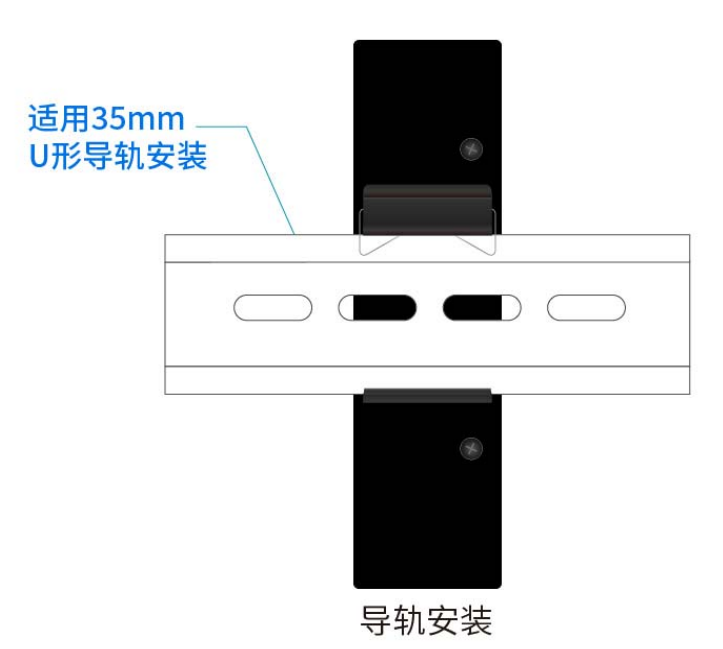

(3) 产品适用挂耳展开后螺丝固定安装

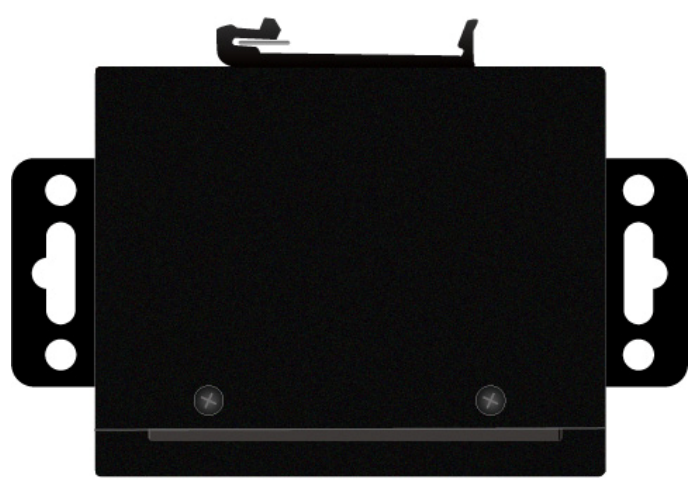

模块安装示意图

(4) 模块端子示意图及端子定义说明

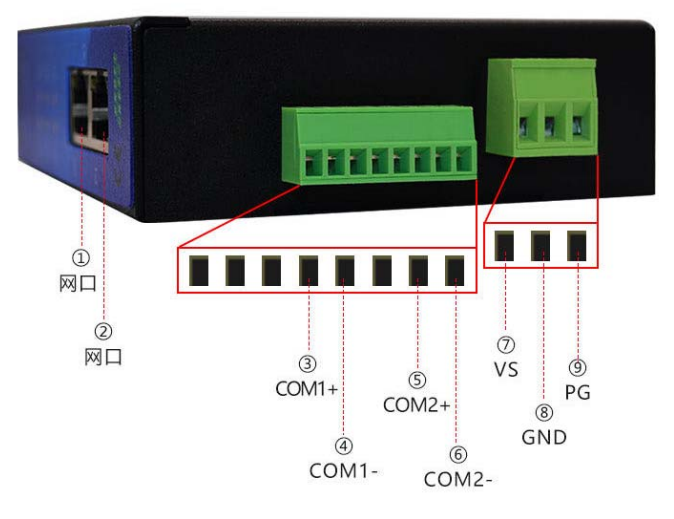

| 序             | 号  | 图中位置           | 端子名称  | 功能说明                |
|---------------|----|----------------|-------|---------------------|
|               | V1 | 2              | P1    | Profinet 通讯口 1      |
| МП            | XI | 1)             | P2    | Profinet 通讯口 2      |
|               | 1  |                | NC    | 用户不可用,请空置           |
|               | 2  |                | NC    | 用户不可用,请空置           |
| 8             | 3  |                | NC    | 用户不可用,请空置           |
| 孔             | 4  | 3              | COM1+ | 485 通讯口 1 数据正       |
| 端             | 5  | 4              | COM1- | 485 通讯口 1 数据负       |
| 子             | 6  |                | NC    | 未使用                 |
|               | 7  | 5              | COM2+ | 485 通讯口 2 数据正(如果配备) |
|               | 8  | 6              | COM2- | 485 通讯口 2 数据负(如果配备) |
| 3             | 1  | $\overline{O}$ | VS    | 设备供电正极              |
| 孔             | 2  | 8              | GND   | 设备供电负极              |
| <sup></sup> 子 | 3  | 9              | PG    | 接大地                 |

(5) 主要应用框架

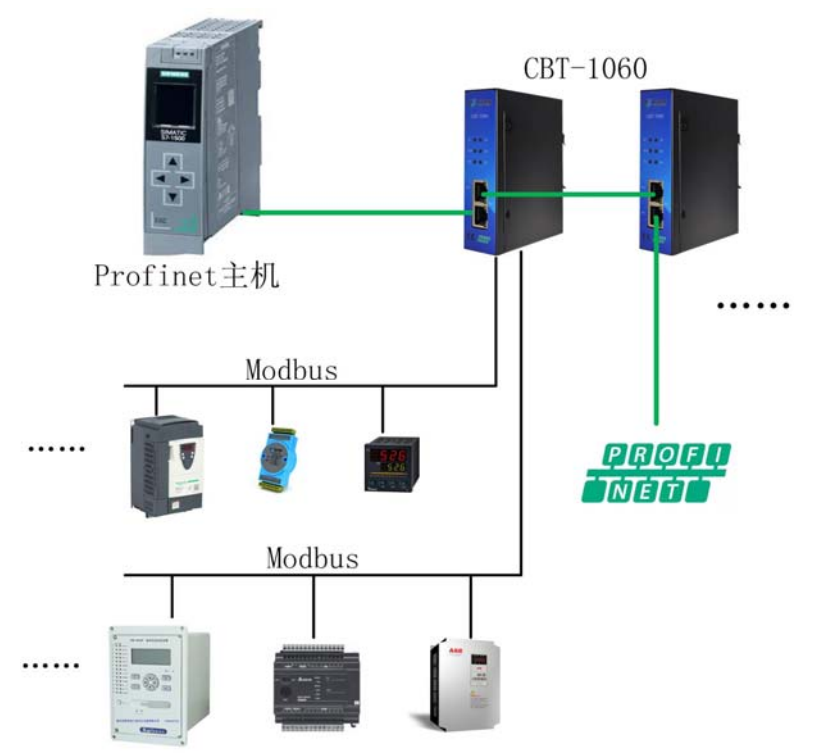

CBT-1060 具备两个以太网通讯口,这两个通讯口可用作 PROFINIET 交换机级连的方式通讯,如上图所示,两个 CBT-1060 通过级连最 终连到了 PROFINET 主机系统。两个以太网通信口功能上相同,没 有主次之分。

- (6) 模式指示灯状态说明
  - a) BF 总线错误闪烁指示,正常通信时灭
  - b) RDY 正常绿色绿色常亮
  - c) SF 系统错误橙色指示,正常灭
  - d) MT 维护指示,否则灭,正常灭
  - e) D0 COM1 通信指示,有正确的通信时绿色闪烁,否则灭
  - f) D1 COM2 通信指示,有正确的通信时绿色闪烁,否则灭

#### 三、 基本组态说明

本产品和其它标准 Profnet 产品一样使用标准的 GSDML 文件,在组态产品前 要安装 GSDML 文件。这里以 TIA Portal 为例,在 TIA Portal 中安装完 GSDML 文件后硬件目录里可以找到 CBT-1060,在总线上右键"插入对象"然后点 "Profinet IO"再在"IO"路径下找到"CBT-1060"点选拖入总线后出现如下 图(1)。

| ij       | 信(P) 编辑(E) 視問(V) 插入(I) 在线(O) 选项(N) 工具(T)                                                                                                    |                         | III management                             | Totally Integ                            |
|----------|----------------------------------------------------------------------------------------------------|-------------------------|--------------------------------------------|------------------------------------------|
|          |                                                                                                    |                         |                                            | 747 E 7                                  |
|          |                                                                                                    | 项目1 位田和网络               |                                            |                                          |
|          | - 设备                                                                                                    |                         | 🚰 拓扑视图 🔜 网络视图 📑 设备视图                       | 选项                                       |
|          | 19 11 11 11 11 11 11 11 11 11 11 11 11 1                                                                                                    | 💦 网络 🚻 连接 HM 连接 💌 🐨 🖫 🚼 | 🔲 🔍 ± 🛛 📑 📗                                |                                          |
|          |                                                                                                    |                         | 4 IO 系统: PLC_1. PROFINET IO-System (100) 个 | ▼ 月幸                                     |
| 篮        | ▼ 🛅 项目1                                                                                                    |                         |                                            |                                          |
|          | ■ 添加新设备                                                                                                    |                         |                                            | <17. M > (11)                            |
| ~<br>333 | 📥 设备和网络                                                                                                    |                         | PLC_1                                      | ☑ 过渡 配置文件 全部> ▶ 📑                        |
| 58       | PLC_1 [CPU 1511-1 PN]                                                                                                    |                         | 201511-1PN                                 | ・ 重控制器                                   |
|          | 1 设备组态                                                                                                    |                         |                                            | ▶ 🔄 HM                                   |
|          | 🖳 在线和诊断                                                                                                    |                         | T                                          | ▶ III PC 条统                              |
|          | <ul> <li>· 2     <li>程序块     </li> </li></ul>                                                                                                    | PLC_1.PROFI             | NETIO-Syste                                |                                          |
|          | ▶ → 工艺対象                                                                                                    |                         |                                            |                                          |
|          | 新小部源文件     新小部源文件     新小部源文件     和     和      和      和       和       和       和        和 |                         | 14                                         |                                          |
|          | ▶ La PLC 安望                                                                                                    |                         |                                            |                                          |
|          | ▶ Log PLC 数据页型                                                                                                    |                         |                                            |                                          |
|          | ・ 日本市理想表                                                                                                    |                         | 1040                                       |                                          |
|          |                                                                                                    | 10                      | 060 V1.0                                   | 10 10 10 10 10 10 10 10 10 10 10 10 10 1 |
|          | <ul> <li>Frances</li> <li>Frances</li> <li>Frances</li> </ul>                                                                                                    | P                       | C 1                                        | PROFINETIO                               |
|          |                                                                                                    | -                       |                                            | Drives                                   |
|          |                                                                                                    | _                       |                                            | Encoders                                 |
|          | 10日で10日で10日でする日本                                                                                                    |                         |                                            | Gateway                                  |
|          | ・ ■ 本修復決                                                                                                    | < = [                   | > 100%                                     | - 🗊 1/0                                  |
|          | ) 量 分布式 NO                                                                                                    | CSD device 1 [Device]   |                                            | ZEAL TECH                                |
|          | > 🦕 未分组的设备                                                                                                    | Cap device_i [Device]   | 当稿任 当后思 3 至下所                              | TEAL TECH Co.,Ltd.                       |
|          | ▶ 🚰 公共数据                                                                                                    | 常規 Ⅰ0 変量 系统常数 文本        |                                            | - CBT-1060 V1.00                         |
|          | ▶ 100 文档设置                                                                                                    | 常規                      | *                                          | ▼ 🧊 Modbus 网关                            |
|          | ▶ 🛅 语言和资源                                                                                                    | 本波                      |                                            | 1060 V1.0                                |
|          | ▶ 3 在线访问                                                                                                    | F                       |                                            | Ident Systems                            |
|          | ▶ 🤠 读卡器/USB 存储器                                                                                                    |                         | 名称: GSD device_1                           | Sensors                                  |
|          | ▶ 详细视图                                                                                                    | <                       | a                                          | → 信息                                     |
|          | ◆ Portal 祝 四                                                                                                    | 📥 设备和网络                 | 📰 😔 i                                      | 页目 项目1 已成功保存。                            |

图(1)

接下来需要更改 CBT-1060 硬件 IP 地址以及本工程中组态属性 IP 地址和 PROFINET 设备名称设置,当然这两个设置是非必须的,如果已知 IP 地址 PROFINET 设备名称并且 IP 地址和 PLC 所在的网段没有矛盾则不需要修改。如下图(2)。

| 第目時         日         一日日         1月日         1月日 <th>项目(P) 編編(E) 視野(V) 插入(I) 在线(O) 违项(N) Ⅱ<br/>→ ● ● ● 保存项目 → X 回 □ × ● + (P) ± (P) ± 2</th> <th>具(7) 窗口(8) 教助(9)<br/>] [1] [1] [2] [2] 《 特里在线 》 特里本线 32 [1] [2] ※ ] 1 《在项目中指索&gt; 4</th> <th>Totally Integ</th>                                                                                                    | 项目(P) 編編(E) 視野(V) 插入(I) 在线(O) 违项(N) Ⅱ<br>→ ● ● ● 保存项目 → X 回 □ × ● + (P) ± (P) ± 2                                                                                                 | 具(7) 窗口(8) 教助(9)<br>] [1] [1] [2] [2] 《 特里在线 》 特里本线 32 [1] [2] ※ ] 1 《在项目中指索> 4                                                                                                    | Totally Integ               |
|----------------------------------------------------------------------------------------------------|----------------------------------------------------------------------------------------------------|----------------------------------------------------------------------------------------------------|-----------------------------|
| 認者         ・ (4回           第         (1)           第         (1)           第         (1)           第         (1)           第         (1)           第         (1)           第         (1)           第         (1)           第         (1)           (1)         (1)           (1)         (1)           (1)         (1)           (1)         (1)           (1)         (1)           (1)         (1)           (1)         (1)           (1)         (1)           (1)         (1)           (1)         (1)           (1)         (1)           (1)         (1)           (1)         (1)           (1)         (1)           (1)         (1)           (1)         (1)           (1)         (1)           (1)         (1)           (1)         (1)           (1)         (1)           (1)         (1)           (1)         (1)           (1)         (1)           (1)         (1)<                                                                                                    | 项目树                                                                                                    | III                                                                                                    | 60 [192.168.1.13] 🛛 🗕 🖬 🗮 🗙 |
| ● の都         ● の都           第二日日日         ● の都           第二日日日         ● の都           第二日日日         ● の都           第二日日日         ● の都           第二日日         ● の都           第二日日         ● の都           ● 日本地域は         ● のあ           ● 日本地域は         ● のあ           ● 日本地域は         ● のあ           ● 日本地域は         ● のあ           ● 日本地域は         ● のあ           ● 日本地域は         ● のあ           ● 日本地域は         ● のあ           ● 日本地域は         ● のあ           ● 日本地域は         ● のあ           ● 日本地域は         ● のあ           ● 日本地域は         ● の           ● 日本地域は         ● の           ● 日本地域は         ● の           ● 日本地域の         ● の           ● 日本地域の         ● の           ● 日本地域の         ● の           ● 日本地域の         ● の           ● 日本地域の         ● の           ● 日本地域の         ● の           ● 日本地域の         ● 日本           ● 日本         ● 日本           ● 日本         ● 日本           ● 日本         ● 日本           ● 日本         ● 日本           ● 日本                                                                                                    | 设备                                                                                                    |                                                                                                    |                             |
|                                                                                                    | 년<br>동 • 년 在4558년                                                                                                    | <ul> <li>              ◆             ジ部</li></ul>                                                                                                    | 吴取合适的保护措施以防止未经表 🔺           |
| ********************************                                                                                                    |                                                                                                    | ▶ PROFINET接口                                                                                                    |                             |
| ・     ・     ・     ・     ・     ・     ・     ・     ・     ・     ・     ・     ・     ・     ・     ・     ・     ・     ・     ・     ・     ・     ・     ・     ・     ・     ・     ・     ・     ・     ・     ・     ・     ・     ・     ・     ・     ・     ・     ・     ・     ・     ・     ・     ・     ・     ・     ・     ・     ・     ・     ・     ・     ・     ・     ・     ・     ・     ・     ・     ・     ・     ・     ・     ・     ・     ・     ・     ・     ・     ・     ・     ・     ・     ・     ・     ・     ・     ・     ・     ・     ・     ・     ・     ・     ・     ・     ・     ・     ・     ・     ・     ・     ・     ・     ・     ・     ・     ・     ・     ・     ・     ・     ・     ・     ・     ・     ・     ・     ・     ・     ・     ・     ・     ・     ・     ・     ・     ・     ・     ・     ・     ・     ・     ・     ・     ・     ・     ・     ・     ・     ・     ・     ・     ・     ・<                                                                                                    | ★ 1000000000000000000000000000000000000                                                                                                    | マ 功能     分配 # 均能     分配 # 均能     分配 # 均能     分配 # 均能     分配 # 均能     分配 # 均能     のの - #0 - #5 - 00 - FC - 28     重否 など FG = 28                                                                                                    | 可访问设备                       |
| 第二級     第二級     第二級<                                                                                                    | <ul> <li>▶ 100 皆昌和実際</li> <li>▼ 100 たがお尚</li> </ul>                                                                                                    | minipation of the second second secon |                             |
| Confict22199 今王地編即版目<br>Confict22199 今王地編即版目<br>Confict22199 今王地編即版目<br>Confict22199 今王地編即版目<br>Confict22199 今王地編即版目<br>Confict22199 今王地編即版目<br>Confict22199 今王地編即版目<br>Confict22199 今王地編即版目<br>Confict2219 今王地編即版目<br>Confict2219 今王地編即L<br>Confict2219 今王地編即版目<br>Confict2219 今王地編即版目<br>Confict2219 今王地編即<br>Confict2219 今王地編即<br>Confict2219 今王地編即<br>Confict2219 今王地編即<br>Confict2219 今王地編即<br>Confict2219 今王地編即<br>Confict2219 今王地編即<br>Confict2219 今世地編即<br>Confict2219 今世地編即                                                                                                    | 1 显示胞療法口                                                                                                    | 7 (2)(1) 172 - 100 - 1 - 10                                                                                                    |                             |
| ・     WAware Vinual Ethernet Adapter for Vihrets       ・     Makere Vinual Ethernet Adapter for Vihrets       ・     metric Centrino(0) Advanced N 6205 Driver       ・     metric Unitial Adapter       ・     metric Vinual Adapter       ・     metric Vinual Adapter       ・ <td< td=""><td>▶ [1] COM [RS232]PPI 多主站编程电缆] ■<br/>▶ [1] Intel(R) 82579LM Gigabit Network Connection ■</td><td>- TPHENE - 235.255.25</td><td></td></td<>                                                                                                    | ▶ [1] COM [RS232]PPI 多主站编程电缆] ■<br>▶ [1] Intel(R) 82579LM Gigabit Network Connection ■                                                                                            | - TPHENE - 235.255.25                                                                                                    |                             |
|                                                                                                    | VMware Virtual Ethernet Adapter for VMnet1                                                                                                    | 路由器地址: 192.168.1.13                                                                                                    |                             |
| ・     ③    a + pc (192.168.1.101)     ・     ③    a + pc (192.168.1.102)     ・     ③    ④    ④    ⑥    ⑥    ⑥    ⑥                                                                                                    | <ul> <li>▶ Lg ViAvare Virtual Ethernet Adapter for ViAnet8</li> <li>■ Intel(R) Centrino(R) Advanced N 6205 Driver</li> <li>● 更新可访问的论语</li> <li>▶ m plc_1[192.168.1.30]</li> </ul> |                                                                                                    |                             |
| (inclusion interviewal adapter     (inclusion interviewal adapter     (inclusi  | Imate [192.168.1.101]                                                                                                    |                                                                                                    | ×                           |
| ・ (重 ar yc [192.164.1.09]     ・ (m consoft Wif Direct Virtual Adapter     ・ (m consoft Wif Direct Virtual Adapter - 2)     ・ (m consoft Wif Direct Virtual Adapter - 2)     ・ (m  | ✓ 10 cbt-1060 [192.168.1.13]                                                                                                    | o Ret                                                                                                    | 2 1444 図読紙 コーマ              |
| Control Mirfolicett Virtual Adapter     Control Mirfolicett Virtual Adapter     Control Mirfolicett     Control Mirfolicett     Control     Control Mirfolicett     Control Mirfolicett     Control Mir | ▶ [m] za-pc [192.168.1.109]                                                                                                    |                                                                                                    |                             |
| Constraint (2)     Constraint (2)     Constr | Microsoft Wi-Fi Direct Virtual Adapter     Microsoft Wi-Fi Direct Virtual Adapter <2>                                                                                             |                                                                                                    |                             |
| Call State Section 2010 Section 2010  | PC internal (本38)     US8 (\$7058)                                                                                                    | 消息 特至                                                                                                    | ? 日期 时间                     |
| → 详细视图 < · · · · · · · · · · · · · · · · · ·                                                                                                    | ▶ □ (reservice (E1400) %(0(0)) ▶ □ (次卡器/US8 存録器)                                                                                                    | 日本語は Intel(R) Centrino(R) Advanced N 6205 Driver上的设备已完成。在网络上找到 日本語の Intel(R) Centrino(R) Advanced N 6205 Driver上的设备已完成。在网络上找到                                                                                                    | 2020/6/4 9:22:14            |
|                                                                                                    | > 详细迎回                                                                                                    |                                                                                                    | ×                           |
| A Dartel 2月間 国内保留診断 A CRT-1060 目間始ます 日内保留診断                                                                                                    |                                                                                                    | 10月1日                                                                                                    | N 4 供供接口 Jane (2) Compile   |

图(2)

这里利用在线和诊断功能查看或修改硬件 IP 地址和设备名称,图(2)中修改 IP 地址为 192.168.1.13 同时需要将此 PROFINET 设备名称修改,出厂为空,如图(3)中修改为 CBT-1060

| 项目(P) 編輯(E) 視四(V) 抵入(0 在<br>🕑 🎦 🔒 保存项目 🚢 📈 🗐 🗊                                                                                                    | 銭(0) 法项(N) 工具(N) 畜口(M) 菜助(H)<br>× り ± (产 ± 113) 田 田 国 県 ダ 5                                                                                                    | 0<br>转至在线 🎜 转至高线 🛔 📑                                                                                                    |                                        | ▲ <在项目中搜索>           | - 94        |     | 1           | Totally | Integr  |
|----------------------------------------------------------------------------------------------------|----------------------------------------------------------------------------------------------------|----------------------------------------------------------------------------------------------------|----------------------------------------|----------------------|-------------|-----|-------------|---------|---------|
| 项目树 □ ◀                                                                                                    | 在鉄访问 ・ Intel(R) Centrino(R) Adva                                                                                                    | nced-N 6205 Driver 🔸 cbt-10                                                                                                    | 60 [192.168.1                          | .13] + cbt-1060 [1   | 92.168.1.13 | 3]  |             | - 6     | • ≡ ×   |
|                                                                                                    | - 近都<br>家良<br>- 近都秋志<br>- 通知近着<br>- 功能<br>- 功能<br>分配 PP 地址<br>分配 PP 地址<br>分配 PP 地址<br>- 分配 - 地址<br>- 分配 - 地址                                                                                                    | 98 22 87 PPK<br>PROPE<br>设备过编号                                                                                                    | ₩FINEI BETBE<br>モT设备名称:<br>设备类型:       | cbt-1060<br>CBT-1060 |             | -   |             |         | ×.      |
| Y 日示約3年1日<br>→ □ (COM (1953:3199-), Np<br>→ □ (net(10) 32599(A, NP<br>→ VAWARY Virtual E, NP<br>→ VAWARY Virtual E, NP<br>→ VAWARY Virtual E, NP<br>→ □ (Net(10) Cention, NP<br>→ □ (Net(10) Cention, NP<br>→ □ (Net( |                                                                                                    | の日本<br>の日本<br>の<br>の<br>日本<br>日本<br>日本<br>日本<br>日本<br>日本<br>日本<br>日本<br>日本<br>日<br>日本<br>日<br>日本<br>日<br>日本<br>日<br>日本<br>日<br>日本<br>日<br>日本<br>日<br>日本<br>日<br>日本<br>日<br>日本<br>日<br>日本<br>日<br>日本<br>日<br>日本<br>日<br>日本<br>日<br>日本<br>日<br>日本<br>日<br>日本<br>日<br>日<br>日<br>日<br>日<br>日<br>日<br>日<br>日<br>日<br>日<br>日<br>日<br>日<br>日<br>日<br>日<br>日<br>日<br>日 | 示用一类型的设置<br>示参数设置错误的<br>示没有名称的设备<br>设备 | 的<br>PROFINET 设备名称   | 拔态          |     |             |         |         |
| V. TELEMON     V. TELEMON                                                                                                    | 常規         交叉引用         編译           ○         ●         ●         ●         ●         ●         ●         ●         ●         ●         ●         ●         ●         ●         ●         ●         ●         ●         ●         ●         ●         ●         ●         ●         ●         ●         ●         ●         ●         ●         ●         ●         ●         ●         ●         ●         ●         ●         ●         ●         ●         ●         ●         ●         ●         ●         ●         ●         ●         ●         ●         ●         ●         ●         ●         ●         ●         ●         ●         ●         ●         ●         ●         ●         ●         ●         ●         ●         ●         ●         ●         ●         ●         ●         ●         ●         ●         ●         ●         ●         ●         ●         ●         ●         ●         ●         ●         ●         ●         ●         ●         ●         ●         ●         ●         ●         ●         ●         ●         ●         ●         ●         ●< | <[                                                                                                    |                                        |                      | 更新列表        | 弘信息 | 分配名称<br>见诊断 | >       |         |
| <ul> <li>&gt; 计编化图</li> <li>↓ Portal 视图     <li>■ 总缆     </li> </li></ul>                                                                                                    | ▲ 在线和诊断 ▲ CBT-1060                                                                                                    |                                                                                                    | 该和诊断                                   |                      |             |     | Y PROFINE   | an 设备4  | 名称"cbt- |

图(3)

当 profinet 设备 IP 和名称确定后再回到工程组态里设置工程中的 IP 地址和设备名称。如图(4),图(5)。

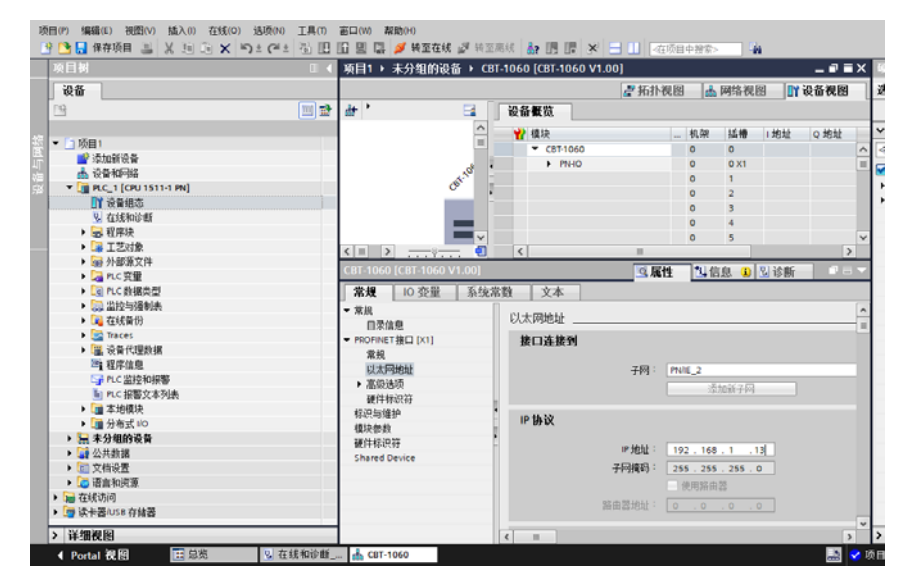

图(4)

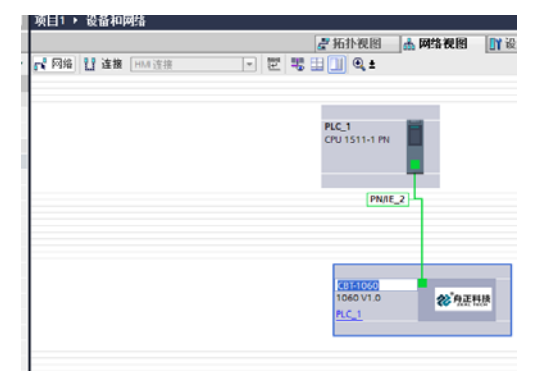

图(5)

至此, Profinet 组态设置完成,如果下载至 PLC 可以建立 Profinet 通讯,以上步骤和其它通用 Profinet 从站产品设置完全一样的方法步骤。

#### 四、 建立与 Modbus 从机的通讯

a) RS485 通讯参数设置
 进入 CBT-1060 属性设置,会看到 RS485 通讯口参数,里面可以设置
 RS485 口工作模式、通信参数等参数如图(6)所示。

| 📑 🖬 保存項目 📓 🐰 🧐 🖻 🗙 🌖 🤅                | ・ (**) 御田田田県 県 (# # # # # # # # # # # # # # # # # # | 🖉 转至高线 🚮 🖪      | - 西 🖌 🗖 🛄 🚾 夜頭目中                                                                                                    | -探索> - 個       |                         |          |
|---------------------------------------|-----------------------------------------------------|-----------------|----------------------------------------------------------------------------------------------------|----------------|-------------------------|----------|
| 同時                                    | □ < 項目1 > 未分類                                       | (的设备 → CBT-1060 | ) [CBT-1060 V1.00]                                                                                                    |                |                         | - •      |
| 设备                                    |                                                     |                 |                                                                                                    | 🛃 拓扑视图         | 📥 网络视图 📑                | 设备视图     |
| 9                                     | 🔟 📑 🏄 (CBT-1060 [10                                 | 360 V1.0] 💌 📰   | 1 🗹 🚄 🗉 🔲 🔍 ±                                                                                                    | 📑 设备概览         | _                       |          |
|                                       |                                                     |                 |                                                                                                    | ^ <b>1</b>     |                         | 40.70    |
| [] 项目1                                |                                                     |                 |                                                                                                    | - <b>Y</b> 842 | 710/0                   | BLSR     |
| 添加新设备                                 |                                                     |                 | 45 <sup>2</sup> 0 (1999)                                                                                                    |                | 11060                   | 0        |
| 📥 设备和网络                               |                                                     |                 | See Harrison                                                                                                    |                | 04 Dead 008 Minede (2w) | 0        |
| PLC_1 [CPU 1511-1 PN]                 |                                                     |                 |                                                                                                    | - M            | 03 Read 016 Words (Soc. |          |
| 1 法备组态                                | Z                                                   | N 1000          |                                                                                                    |                | III                     | Ŭ        |
| 2 在线和诊断                               |                                                     | 2 100%          | • • • • • • • • •                                                                                                    |                |                         | -        |
| > 🔜 程序块                               | CBT-1060 [CBT-                                      | 1060 V1.00]     |                                                                                                    | 3 尾性           | 16息 2诊断                 |          |
| I I I I I I I I I I I I I I I I I I I | 常規 103                                              | 2量 系统常数         | 文本                                                                                                    |                |                         |          |
| ▶ 📾 外部源文件                             | - 常相                                                |                 |                                                                                                    |                |                         |          |
| ▶ 🔁 PLC 安里                            | 日受信息                                                | 模块              | 央参数                                                                                                    |                |                         |          |
| ▶ Log PLC 数据类型                        | ▼ PROFINET #□ D                                     | a1 🛛            | 101100開参数                                                                                                    |                |                         |          |
| ▶ 🤜 温控与强制表                            | 常規                                                  |                 | and the state of the                                                                                                    |                |                         |          |
| ▶ 3 在线备份                              | 以太同地址                                               |                 | 工作模式:                                                                                                    |                |                         | <b>.</b> |
| 🕨 🔄 Traces                            | > 高级浅质                                              |                 | a Hiller P                                                                                                    | C.             |                         | 5        |
| ▶ 🚟 设备代理数据                            | 種件輸出等                                               |                 | 3:从站口吗:                                                                                                    | 1              |                         | _        |
| 2 程序信息                                | 样识与维护                                               |                 | MSF:物理层:                                                                                                    |                |                         | ×.       |
| G PLC 监控和报警                           | 複块参数                                                |                 | 液特率:                                                                                                    | 9600 bps       |                         | •        |
| ■ PLC 报醫文本列表                          | 硬件标识符                                               | E I             | \$P\$8(位:                                                                                                    |                |                         | <b>T</b> |
| > III 本地很快                            | Shared Device                                       |                 | 4044/4                                                                                                    | 22.40.80       |                         | 5        |
| ▶ (Ⅲ 分布式 I/O                          |                                                     |                 | TCNE 02                                                                                                    | 75 DCha        |                         | 2        |
| • 法 木分组的安全                            |                                                     |                 | 停止位:                                                                                                    |                |                         | -        |
| • 24 公共数据                             |                                                     |                 | :串行模式:                                                                                                    | RTU 模式         |                         | •        |
|                                       |                                                     |                 | 字符词隔:                                                                                                    | 3.5 个字符        |                         | -        |
| • 100 昭昌平667年                         |                                                     |                 | mach-409-1911词(ms);                                                                                                    | 500            |                         | -        |
|                                       |                                                     |                 | An and a second second se | 10             |                         | -11      |
| 日本 1038 任務会                           |                                                     |                 | 和C组织自动引用(ms):                                                                                                    | 10             |                         |          |

图(6)

b) Mobus RTU 通讯参数设置

当 CBT-1060 的 RS485 口连接其它 MODBUS RTU 从设备时,可通过插入 子模块到 CBT-1060 设备子插槽里。例如,我们要从地址 1 的设备用 04 功能码读取从 30257 寄存器开始的 8 个寄存器数据到 PLC,那么如 下图(7),在可用的 MODBUS 主站模块里找到 04 Read 008 Word 到子 插槽 1 里然后在属性里修改刚插入子插槽里的模块参数,将起始地址 修改为 256,这里需要注意:本模块中所有的地址设置为偏移地址, 例如标准表示法 30257 地址为数据寄存器基地址 30001 偏移 256,亦 或称作地址 257-1,因为一般的 MODBUS 寄存器地址表示法最高位的 3 代表的是 3 区地址,此处不同厂商设备寄存器地址表示方法会有差异, 需要仔细核对。

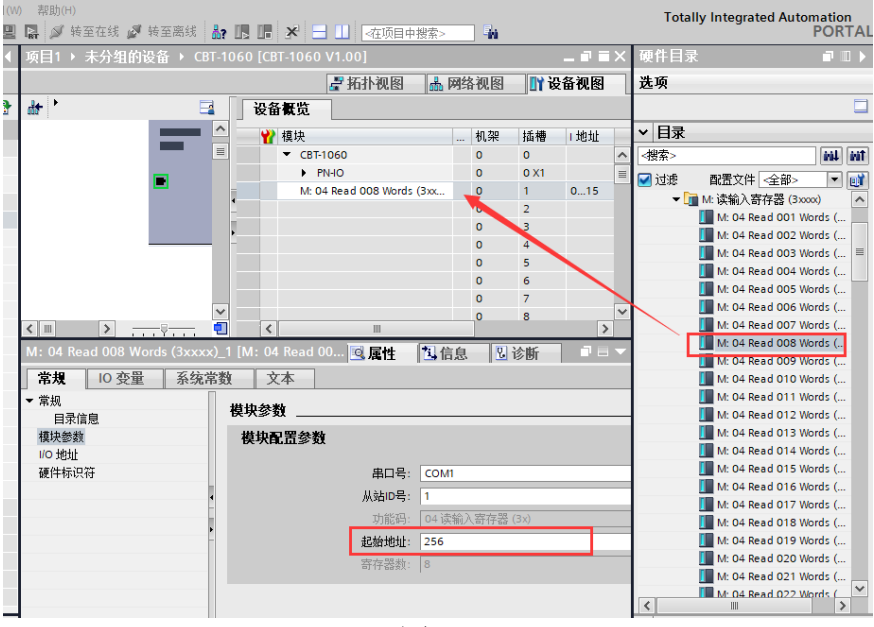

图(7)

图中I地址0…15表示本插槽分配到Profinet寄存器地址PIB0<sup>~</sup>PIB15 这16个字节或PIW0<sup>~</sup>PIW14这8个字寄存器。此时编译下载到PLC里, 连接硬件然后在监控表里监视PIW0<sup>~</sup>PIW14寄存器会看到MODBUS设备 的数据已经读取到了如图(8)

| 銭(0) 法项(N)<br>★ 「り±(■± | 耳見       |   |       | <b>帮助(H)</b><br>/ <i>剑</i> 转至在线 | ( 🖉 特丽     | 高线 🛃     |                   | 11 • 在项目 | ▶搜索>            | -       |        | Totally Integent 12kg 80k         |
|------------------------|----------|---|-------|---------------------------------|------------|----------|-------------------|----------|-----------------|---------|--------|-----------------------------------|
|                        | U        | 4 | 项目1 ) | PLC_1 [CPU                      | 1511-1 P   | N] → 监書  | と与強制表 ) 监         | 控表_1     |                 |         | _ # =× | 测试 ■ □ >                          |
|                        |          |   |       |                                 |            |          |                   |          |                 |         |        | 选项                                |
|                        | 711      | - | 말만    | 12 12 15                        | 9, 9. 2    | 00 00    |                   |          |                 |         |        |                                   |
|                        |          |   | i     | 名称                              | 地址         | ıt       | 显示格式              | 监视值      |                 | 使用触发器监视 | 使用触    | ✓ CPU 操作面板                        |
|                        |          | ^ | 1     |                                 | 1 %IV      | VO:P     | 十六进制              | ▼ 16#066 | 5               | 永久      | ▼ 永久   |                                   |
|                        | ~        |   | 2     |                                 | %IV        | V2:P     | 十六进制              | 16#000   | )               | 永久      | 永久     | PLC_1 [CPU 1511-1 PN]             |
|                        | <b>~</b> |   | 3     |                                 | %IV        | V4:P     | 十六进制              | 16#000   | )               | 永久      | 永久     | RUN / STOP RUN                    |
|                        |          |   | 4     |                                 | %IV        | V6:P     | 十六进制              | 16=000   | )               | 永久      | 永久     | ERROR STOP                        |
|                        |          |   | 5     |                                 | %IV        | V8:P     | 十六进制              | 16#000   | )               | 永久      | 永久     |                                   |
|                        |          |   | 6     |                                 | %IV        | V10:P    | 十六进制              | 16#000   | )               | 永久      | 永久     | MAINT MRES                        |
|                        |          |   | 7     |                                 | %/V        | V12:P    | 十六进制              | 16#000   | 0               | 永久      | 永久     | 10 - 11 - 17 - 18                 |
|                        |          |   | 8     |                                 | 96IV       | V14:P    | 十六进制              | 16#000   |                 | 永久      | 永久     | 根式选择器: STOP                       |
|                        |          |   | 9     |                                 | <\$        | 加>       |                   |          |                 | 2       |        |                                   |
| 缆]                     | 1        |   |       |                                 |            |          |                   |          |                 |         |        |                                   |
| vork Connection        |          |   |       |                                 |            |          |                   |          |                 |         |        |                                   |
| ter for VMnet1         |          |   |       |                                 |            |          |                   |          |                 |         |        |                                   |
| ter for VMnet8         |          | - |       |                                 |            |          |                   |          |                 |         |        |                                   |
| N 6205 Driver          | <b>1</b> |   |       |                                 |            |          |                   |          |                 |         |        |                                   |
|                        |          |   |       |                                 |            |          | _                 |          |                 |         |        |                                   |
|                        |          | ł | (     |                                 | _          | _        |                   | 3属性      | 包信息             | . 见诊断   |        |                                   |
|                        |          |   | 常規    | ☆叉引用                            | 编订         | ¥.       |                   |          |                 |         |        | 1                                 |
| dapter                 |          |   |       |                                 |            | •-       | -                 |          |                 |         |        | 1 1                               |
| dapter <2>             |          |   |       | 1 显示所有3                         | 自思         | -        | -                 |          |                 |         |        |                                   |
|                        | 10       |   | 1 消息  |                                 |            |          |                   |          |                 | 转至      | 2      |                                   |
|                        |          |   | 6 1   | 。<br>3猫接口 Intel(R)              | Centrino(R | Advanced | N 6205 Driver HR  | 9番户自动。   |                 | 1111    |        |                                   |
|                        |          |   | ŏ i   | 日描接口 Intel(R)                   | Centrino(R | Advanced | N 6205 Driver FRM | 9番已完成。在  | 网络上找到           | -       |        |                                   |
|                        | 1        | Y | · ·   |                                 |            |          |                   |          | - Statute Brase |         | Y      |                                   |
|                        |          |   | <     |                                 |            |          |                   |          |                 |         | >      |                                   |
| 12 在:                  | 绒和诊      | 街 | CBT   | -1060                           | 监控表        | 1        |                   |          |                 |         |        | 扫描接口 Intel(R) Centring(R) Advance |

图(8)

多个 modbus 设备或多个(种) MODBUS 寄存器地址可以通过插入多个 子模块到不同的子插槽,模块自己实现轮询。如下图(9),两个设备的 数据都已经可 以监视到。

| 离线   | 🎝 🖪 🖪 🗶 🖃 🛄 🗠 বক্র         | 中搜索>   | <b>D</b> <sub>M</sub>                   |              |          |    | 具の<br>計 旧 | 部ロ(W) 帮助<br>1日 国 日 24 | (H)<br>「转至在线 🌌 转至离 | at 🔐 🖪 🕞 🗶  | - 11 Ration  | 中接索> 約  |
|------|----------------------------|--------|-----------------------------------------|--------------|----------|----|-----------|-----------------------|--------------------|-------------|--------------|---------|
| [CBT | -1060 V1.00]               |        |                                         |              | _ •      | i× | 項目        | • PLC_1 (CP           | U 1511-1 PN] → 監   | 空与强制表 > 监控: | k_1          |         |
|      | 2 拓扑河                      |        | 网络视                                     | 8 <b>I</b> I | 设备视图     |    |           |                       |                    |             |              |         |
| Пг   | 边名复告                       |        |                                         |              |          |    | 9         | ? 🔏 🕼 Ь               | 9, 8, 2 00         |             |              |         |
|      | K III KU                   |        |                                         |              |          |    | i         | 名称                    | 地址                 | 显示格式        | 监视值          | 使用触发器监视 |
| ^    | ♥ 樽快                       | 故障安全   | 机架                                      | 括横           | 1 +#1+1+ |    | 1         |                       | %IWO:P             | 十六进制        | 16#0696      | 永久      |
|      |                            | ANT AL | D G D G D G D G D G D G D G D G D G D G | 0            | 1 YONE   |    | 2         |                       | %JW/2:P            | 十六进制        | 16#0000      | 永久      |
|      | • CB1-1060                 |        | U                                       | 0            |          | ^  | 3         |                       | %/W4:P             | 十六进制        | 16#0000      | 永久      |
|      | PN-IO                      |        | 0                                       | 0 X1         |          | -  | 4         |                       | %IW6:P             | 十六进制        | 16#0000      | 永久      |
|      | M: 04 Read 008 Words (3xx  |        | 0                                       | 1            | 015      |    | 5         |                       | %/W8:P             | 十六进制        | 16#0000      | 永久      |
|      | M: 03 Read 016 Words (4xx  |        | 0                                       | 2            | 16 47    | -  | 6         |                       | %IW10:P            | 十六进制        | 16#0000      | 永久      |
| 4    | IN. OS REAG OTO HOTOS (4XX |        |                                         | -            | 10       | -  | 7         |                       | %/W12:P            | 十六进制        | 16#0000      | 永久      |
| -    |                            |        | 0                                       | 3            |          |    | 8         |                       | %/W14:P            | 十六进制        | 16#0000      | 永久      |
|      |                            |        | 0                                       | 4            |          |    | 9         |                       | 1 %D16:P           | 十六进制        | 16#0013_0000 | 永久      |
| -    |                            |        | 0                                       | 5            |          |    | 10        |                       | %ID20:P            | 十六进制        | 16#0000_0000 | 永久      |
|      |                            |        | 0                                       | 6            |          |    | 11        |                       | %ID24:P            | 十六进制        | 16#0000_0000 | 永久      |
|      |                            |        | •                                       | 0            |          |    | 12        |                       | %ID28:P            | 十六进制        | 16#0000_0000 | 永久      |
|      |                            |        | 0                                       | 7            |          |    | 13        |                       | %ID32:P            | 十六进制        | 16#0000_0000 | 永久      |
|      |                            |        | 0                                       | 8            |          |    | 14        |                       | %ID20:P            | 十六进制        | 16#0000_0000 | 永久      |
|      |                            |        | 0                                       | 9            |          |    | 15        |                       | %ID24:P            | 十六进制        | 16#0000_0000 | 永久      |
| ~    |                            |        | 0                                       | 10           |          | ~  | 16        |                       | %ID28:P            | 十六进制        | 16#0000_0000 | 永久      |

图(9)

本产品适用于任何标准 PROFINET 总线系统,GSDML 文件同样支持常见的 TIA Portal, step7 等等。本说明仅以 TIA Portal 为例。

#### 五、 建立与 Modbus 主机的通讯

此模式时 485 通讯口做 modbus 从机模式,需要将模块参数对应的 COM 口改为 Modbus 从机模式,如图(10),操作步骤与 Modbus 主机模式类似, Modbus 从站 ID 可以任意输入,如图中为 8,两个 COM 口如果都做 MODBUS 从机模式,可以修改 不同的从站 ID,但 MODBUS 寄存器地址相同。

| 常規 10 变量 系统       | 常数 文本        |           |    |
|-------------------|--------------|-----------|----|
| ▼ 常规<br>目录信息      | 模块参数         |           |    |
| ▼ PROFINET接口 [X1] | 串口1配置参数      |           |    |
| 常规<br>以太网地址       | 工作模式         | Modbus 从站 | ]  |
| ▶ 高级选项            | S:从站ID号:     | 8         |    |
| 硬件称识付<br>标识与维护    | ▪ M/S/F:物理层: | RS-485    | ]  |
| 模块参数              |              | 9600 bps  | ]  |
| 硬件标识符             | ▶ 数据位:       | 8位        | ]  |
| Shared Device     | 校验位:         | 无校验       | •] |
|                   | 停止位:         | 1位        | ]  |
|                   | :串行模式:       | RTU 模式    | ]  |
|                   | 会が治理者.       | 3日本合姓 -   | l  |

图(10)

插入插槽的为 Modbus 从机模块, 插入后 modbus 寄存器从 1 开始按顺序排列, 如 图(11)。 **B** (11)。

| 模块                                | <br>机架 | 插槽 | 1 地址   | Q 地址   | 类型                 | 订货号 |
|-----------------------------------|--------|----|--------|--------|--------------------|-----|
| M: 04 Read 008 Words (3xxxx)_4    | 0      | 4  | 4863   |        | M: 04 Read 008 Wo  |     |
| S: PN Input 0008 Words (4xxxx)_1  | 0      | 5  | 6479   |        | S: PN Input 0008 W |     |
| S: PN Input 0032 Words (4xxxx)_1  | 0      | 6  | 80143  |        | S: PN Input 0032 W |     |
| S: PN Output 0032 Words (3xxxx)_1 | 0      | 7  |        | 063    | S: PN Output 0032  |     |
| S: PN Output 0032 Words (3xxxx)_2 | 0      | 8  |        | 64127  | S: PN Output 0032  |     |
| S: PN Output 0032 Bytes (1xxx)_1  | 0      | 9  |        | 128159 | S: PN Output 0032  |     |
| S: PN Input 0016 Bytes (0xxx)_1   | 0      | 10 | 144159 |        | S: PN Input 0016 B |     |
|                                   | 0      | 11 |        |        |                    |     |
|                                   | 0      | 12 |        |        |                    |     |
|                                   | 0      | 13 |        |        |                    |     |
|                                   | 0      | 14 |        |        |                    |     |
|                                   | 0      | 15 |        |        |                    |     |
|                                   |        |    |        |        |                    |     |

图 (11)

10 / 11

#### 如图所示配置,寄存器址排列关系如下:

| 插槽 | PN 地址                                                   | Modbus 寄存器地址        | 支持 MOBUS 功能码(10 进制) |
|----|---------------------------------------------------------|---------------------|---------------------|
| 5  | PIW64 <sup>~</sup> PIW78 (PIB64 <sup>~</sup> PIB79)     | 40001~40008         | 03, 06, 16          |
| 6  | PIW80 <sup>~</sup> PIW142 (PIB80 <sup>~</sup> PIB143)   | 40009~40040         | 03, 06, 16          |
| 7  | PQW0 <sup>~</sup> PQW62 (PQB0 <sup>~</sup> PQB63)       | 30001~30032         | 04                  |
| 8  | PQW64~PQW126 (PQB64~PQB127)                             | 30032~30064         | 04                  |
| 9  | PQW128 <sup>~</sup> PQW158 (PQB128 <sup>~</sup> PQB159) | $10001^{\sim}10032$ | 02                  |
| 10 | PIW144 <sup>~</sup> PIW158 (PIB144 <sup>~</sup> PIB159) | $00001^{\sim}00016$ | 01, 05, 15          |